## SÄHKÖPOSTIOSOITTEIDEN JA YHTEYSTIETOJEN PÄIVITYS

Kirjaudu sisälle ohjelmaan osoitteesta: <u>http://www.lions.fi/rekisteri/</u> tunnuksellasi ja salasanallasi. Seuraavanlainen näkymä aukeaa:

| Suomen Lions-liitto r.y.                                                        |                         |
|---------------------------------------------------------------------------------|-------------------------|
| Jäsen<br>Klubi<br>Siirtojäsenhaku<br>Aktiviteetti<br>Vaihda salasana<br>Lopetus |                         |
| Suomen Lions-liitto ry/Finlands Lionsförbund rf / 03200031                      | Jäsenrekisteri / Vetoko |

Klikkaa **Jäsen**-sovellusta. Seuraavanlainen näkymä aukeaa. Klikkaa haluttua jäsentä, jonka osoitetietoja haluat päivittää.

| Päävalikko Jäsen Klub                                  | I XAAPO S                 | iirtojäsenhaki                         | Aktivitee                  | tti Ohje Lopetus             | 3                                             |
|--------------------------------------------------------|---------------------------|----------------------------------------|----------------------------|------------------------------|-----------------------------------------------|
| läsen hakusivu                                         |                           |                                        |                            |                              |                                               |
| Lisää jäsen                                            |                           |                                        |                            |                              |                                               |
| -                                                      |                           |                                        |                            |                              |                                               |
| Hakuehdoilla löytyi yhteensä 9 r                       | ivia.                     |                                        |                            |                              |                                               |
| Yleishaku                                              |                           |                                        |                            |                              |                                               |
| Hae                                                    | Hakukentät                | Hakutulos                              | Raportointi                | J1 JASENLUETTELO 👱           | Tulosta Lataa ZIP tied                        |
| - me                                                   |                           |                                        |                            |                              |                                               |
| (Ibzennico Hekunimi                                    | Kieli Sukupuoli           | Syntym kyuosi Ei is                    | ulkisuuteen Mari           | kkinointiesto Pääläsen Päälä | sennimi Ensiliittyminen Jasenyysy             |
| ST31 ALLIVAARA ALMA                                    | Kieli Sukupuoli<br>N      | Syntymikyuosi Ei Is<br>1958 O          | ulkisuuteen Mark<br>O      | kkinointiesto Pääläsen Pääl  | zennimi Enzilittyminen Jasenyys<br>28.10.2011 |
| Hetweimi   5731 ALLIVAARA ALMA   5730 MARJAVUORI MERJA | Kieli Sukupuoli<br>N<br>N | Syntym kyuosi El I<br>1958 0<br>1967 0 | ulkiruuteen Mark<br>O<br>O | kkinointiesto Pääläsen Pääl  | 28.10.2011<br>28.10.2011                      |

Seuraavanlainen näkymä aukeaa. Klikkaa Muokkaa -nappia.

| ota jäsen a                                                                                                    | and the second stress of the second                                                                           |                                                                      |                                               |                                           |             |                            |      |
|----------------------------------------------------------------------------------------------------|----------------------------------------------------------------------------------------------------|----------------------------------------------------------------------|-----------------------------------------------|-------------------------------------------|-------------|----------------------------|------|
| aa tacanal                                                                                                    | isettamalia Jaseny                                                                                            | vden Eropv                                                           | m ja Päättymi                                 | SSVV.                                     |             |                            |      |
|                                                                                                    | lla musi husttamust                                                                                           | obtāvā liešā                                                         | ina alla une i elui                           | Tahtävät kohtaan                          |             |                            |      |
| aa jasene                                                                                                    | ne dasi laottamast                                                                                            | encovo iisoo                                                         |                                               | Tentavat kontaan.                         |             |                            |      |
| iennro                                                                                                    | 5731                                                                                                    |                                                                      |                                               |                                           |             |                            |      |
| kunimi                                                                                                    | Allivaara                                                                                                    | Etunimet                                                             | Alma                                          |                                           |             |                            |      |
| k unimi                                                                                                    | ALLIVAAKA ALMA                                                                                                | Cisanimi                                                             | AL.                                           |                                           |             |                            |      |
| rooli                                                                                                    |                                                                                                    | Encluttuminen                                                        | 28 10 2011                                    |                                           |             |                            |      |
| tymäaika                                                                                                    |                                                                                                    | Syntymävuosi                                                         | 1958                                          |                                           |             |                            |      |
| uosolle                                                                                                    |                                                                                                    | Restingen                                                            |                                               |                                           |             |                            |      |
| tali                                                                                                    |                                                                                                    | Klubi                                                                | YAARO Y                                       | AAPON TESTIKI UBI                         |             |                            |      |
| ulkinuteen                                                                                                    |                                                                                                    | Podeo -                                                              | JANNESS A                                     | AAPONTESTIKLUDI                           |             |                            |      |
|                                                                                                    | 1                                                                                                    |                                                                      |                                               |                                           |             |                            |      |
| arkkinointiesto                                                                                                    | 0                                                                                                    |                                                                      |                                               |                                           |             |                            |      |
| oite salainen                                                                                                    |                                                                                                    |                                                                      |                                               |                                           |             |                            |      |
| <b>Sheitin</b> d                                                                                                    |                                                                                                    | <b>HALLOXOLLINE</b>                                                  | izeiteninen Reist                             | <b>HALEPICACE ANACORIOS</b>               | IV.OK ASIYA | <b>eittee www.det</b> riee | det. |
| The second second                                                                                                    | Canadiana Canada                                                                                              |                                                                      |                                               |                                           |             |                            |      |
| Tarkista                                                                                                    | Talleta                                                                                                    | eru Oh                                                               | je                                            |                                           |             |                            |      |
|                                                                                                    | and the second second                                                                                         |                                                                      |                                               |                                           |             |                            |      |
| Puner                                                                                                    | in ja sankoposi                                                                                               | a                                                                    |                                               |                                           |             |                            |      |
| Lisää                                                                                                    | Poista M                                                                                                    | luokkaa rivi                                                         | ā                                             |                                           | 3           |                            |      |
| Valinta                                                                                                    | Тууррі                                                                                                    |                                                                      |                                               | Arvo                                      | 1           | Selite                     |      |
| •                                                                                                    | EMAJL - sähköpostio                                                                                           | osoite                                                               | (~                                            | alma@malli.fi                             | )           |                            |      |
| 0                                                                                                    | GSM - GSM-numero                                                                                              | 6                                                                    | C C                                           | 012-34567                                 | 1           |                            |      |
|                                                                                                    |                                                                                                    | 12                                                                   |                                               |                                           |             |                            |      |
|                                                                                                    |                                                                                                    |                                                                      | -                                             |                                           | c           |                            |      |
|                                                                                                    | teeranaaksi/Talk                                                                                              | eta/anania                                                           | Ma nlevast                                    | a Souraava_naniete                        | 100         |                            | -    |
| atastata<br>taliat                                                                                                    | tærragksi/Tall                                                                                                | etaranania                                                           | Ma olevast                                    |                                           | 6           |                            |      |
| italitataa<br>Hak                                                                                                    | i <del>las knadesi/Talk</del><br>kusivu) List                                                                 | etaranalhia<br>1ä jäsen                                              | Muokka                                        | Edellinen                                 | Seur        | aava                       |      |
| etesteller<br>Konstaller                                                                                                    | i <del>las knadesi/Talk</del><br>kusivu) (List                                                                | etaranalnis<br>iä jäsen                                              | Muokka                                        |                                           | Seur        | aava                       |      |
| etaatalien<br>etaatalien<br>Korrentee                                                                                                    | i <del>tas knadesi/Talk</del><br>kusivu) (List                                                                | etaranania<br>iä jäsen                                               | Muokka                                        |                                           | Seur        | aava                       |      |
| interior and a second second s | i <del>tas knadesi/Talk</del><br>kusivu) (List                                                                | etaranania<br>iäjäsen                                                | Muokka                                        |                                           | Seur        | aava                       |      |
| Hakes takes                                                                                                    | i <del>taa konadosi/Talk</del><br>kusivu) (Lisä                                                               | iä jäsen                                                             | Muokka                                        | a Edellinen                               | Seur        | aava                       |      |
| statelier<br><                                                                                                    | tæsknæksi/Tælt<br>kusivu) (List<br>coriatieto Erota                                                           | eitavanaihia<br>iä jäsen<br>jäsen                                    | Muokka                                        | a Edellinen                               | Seur        | aava                       |      |
| eta taliai                                                                                                    | tæsknæksi/Tælt<br>kusivu) (List<br>coriatieto Erota                                                           | eitavanaihia<br>iä jäsen<br>i <u>jäsen</u><br>läsenvyd               | Muokka                                        | a Edellinen                               | Seur        | aava                       |      |
| statelist<br><- Hak                                                                                                    | tæsknæksi/Æalt<br>kusivu) (List<br>coriatieto Erota<br>en asettamalla                                         | <b>eta</b> ranalhis<br>iä jäsen<br>jäsen<br>Jäsenyyd                 | Muokka<br>Muokka<br>en Eropym                 | ja Päättymissyy.                          | Seur        | aava                       |      |
| etatellei                                                                                                    | itaaskonadksi/Afalk<br>kusivu) (Lisä<br>coriatieto Erota<br>en asettamalla<br>melle uusi luott                | <b>eta</b> ranahis<br><mark>iä jäsen</mark><br>jäsenyyd<br>amustehi  | Muokka<br>en Eropym                           | ja Päättymissyy.                          | Seur        | aava                       |      |
| iytä hist<br>ota jäse                                                                                                    | tastanaaksi./Talt<br>kusivu List<br>oriatieto Erota<br>m asettamalla<br>nelle uusi luott                      | <b>ela</b> /analhis<br>iä jäsen<br>jäsen<br>Jäsenyyd<br>amusteht     | Muokka<br>Muokka<br>en Eropvm<br>tävä lisään  | ja Päättymissyy.                          | Seur        | aava                       |      |
| istatelisi<br><                                                                                                    | tæsknæksi/Tælt<br>kusivu List<br>oriatieto Erota<br>en asettamalla<br>nelle uusi luott                        | <b>eta</b> ranalhis<br><mark>iä jäsen</mark><br>jäsenyyd<br>amusteht | Muokka<br>en Eropym<br>tävä lisään            | ja Päättymissyy.                          | Seur        | aava                       |      |
| istastalisi<br>istastalisi<br>istastalisi<br>istasta<br>istasta<br>ista<br>i                                                                                                    | tastanaaksi/Tala<br>kusivu Lisä<br>oriatieto Erota<br>en asettamalla<br>nelle uusi luott<br>5731<br>Allivaara | etaranalhis<br>iä jäsen<br>jäsenyyd<br>amusteht                      | Muokka<br>Muokka<br>len Eropvm<br>tävä lisään | ja Päättymissyy.<br>hällä uusi rivi Tehta | Seur        | aava                       |      |